### STEP1/7

windows10 メールアプリを起動し、【۞】(設定)をクリックします。

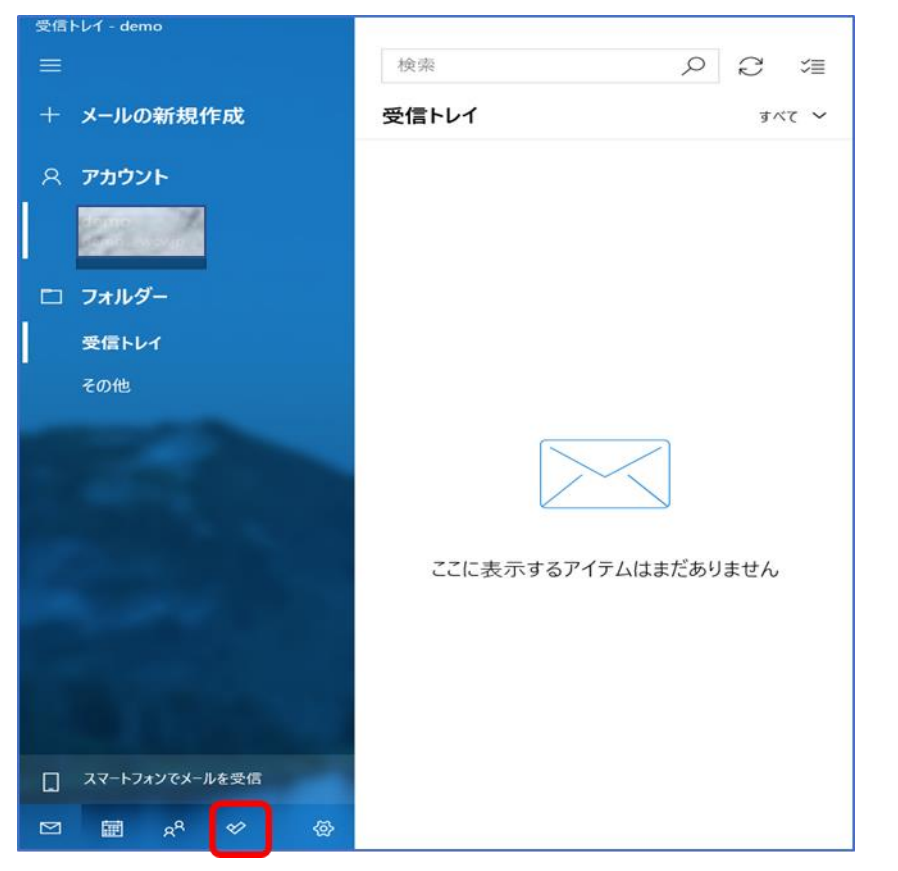

#### STEP2/7

「設定」画面より、【アカウントの管理】をクリックします。

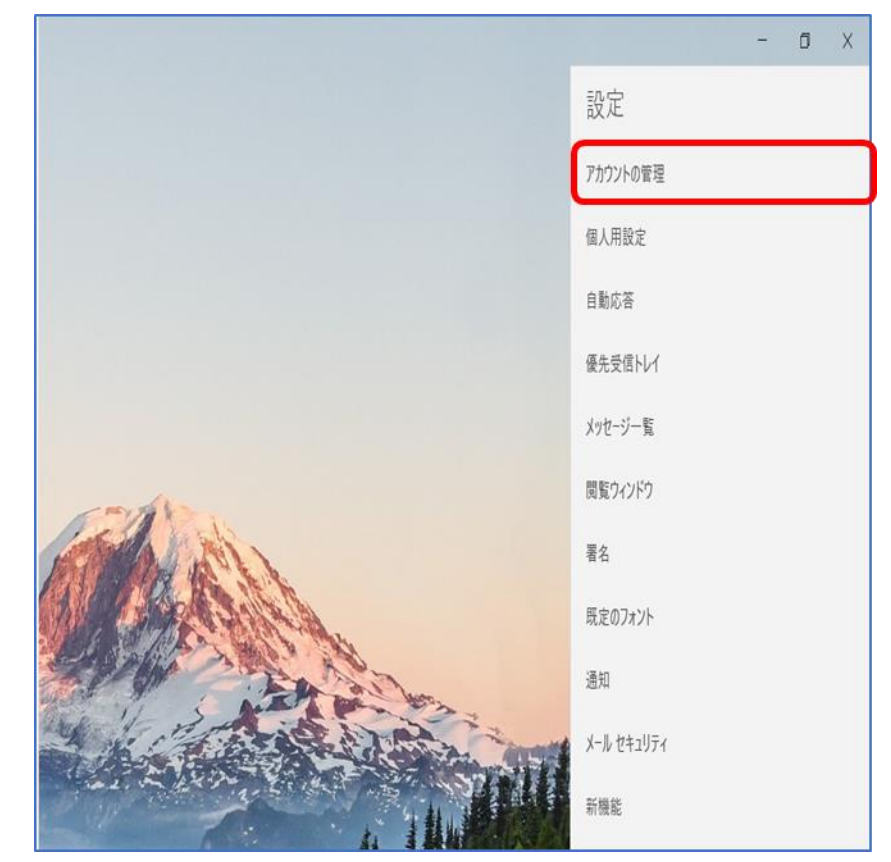

### STEP3/7

「アカウントの管理」より変更をするアカウントをクリックします。

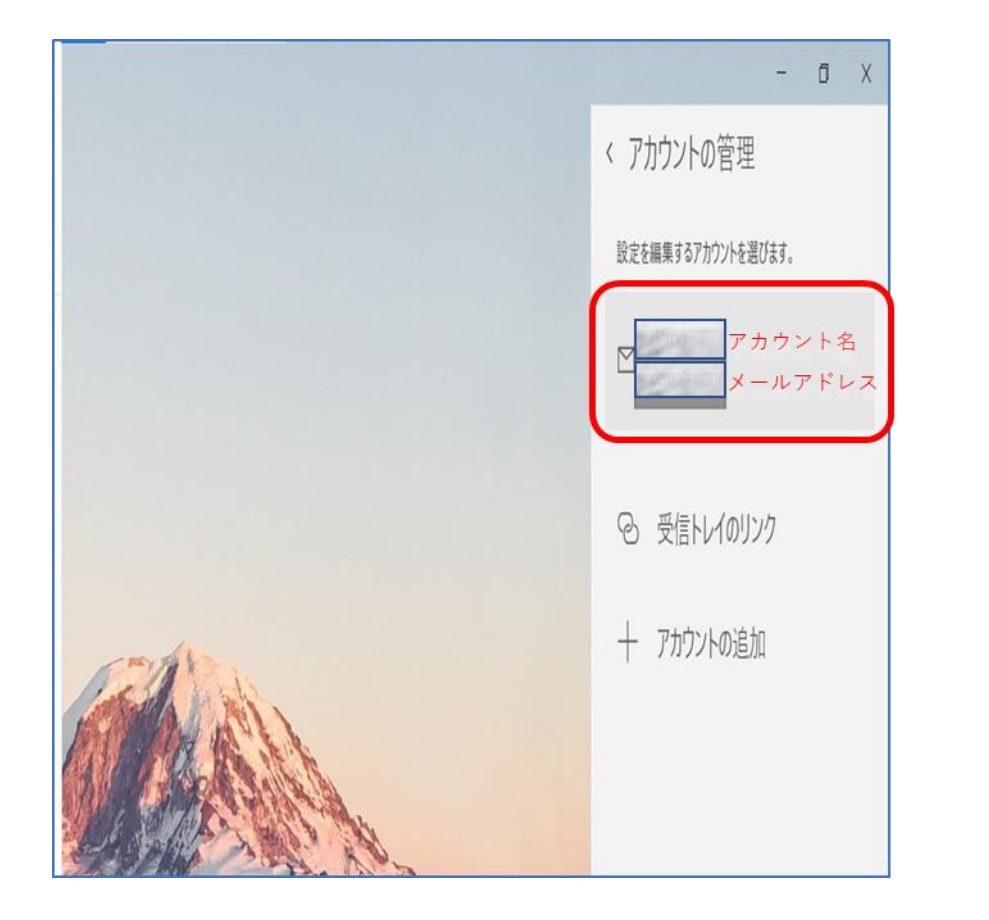

#### STEP4/7

「アカウントの設定」が表示されます。

#### 【メールボックスの同期設定を変更】をクリックします。

| アカウントの設定                                 | ×     |
|------------------------------------------|-------|
| アカウントの設定                                 |       |
| demo@wev.jp                              | ×     |
| パスワード                                    | •••   |
| アカウント名                                   |       |
| メールボックスの同期設定を変更<br>コンテンツを同期するためのオブションです。 |       |
| <b>アカウントの削除</b><br>このアカウントをデバイスから削除します。  |       |
| 保存                                       | キャンセル |

### STEP5/7

#### 「同期設定」の画面が表示されたら、【メールボックスの詳細設定】を

クリックします。

| アカウントの設定 ×                                                                                  |  |  |
|---------------------------------------------------------------------------------------------|--|--|
| oemo<br>の同期設定                                                                               |  |  |
| 使用状況に応じて ~                                                                                  |  |  |
| 1 日に大量のメールを受け取っている場合でも、数日に一度しかアカウントを<br>チェックしない場合でも、状況に応じて同期設定を変更して、データ通信量<br>とバッテリーを節約します。 |  |  |
| 現在の同期間隔: 2 時間ごと                                                                             |  |  |
| ✓ 常にメッセージ全体とインターネット画像をダウンロードする                                                              |  |  |
| ダウンロードするメールの期間                                                                              |  |  |
| 過去 3 か月間 🛛 🗸 🗸                                                                              |  |  |
| この名前を使用してメッセージを送信                                                                           |  |  |
| demo                                                                                        |  |  |
| 同期オプション                                                                                     |  |  |
| メール                                                                                         |  |  |
|                                                                                             |  |  |
| メールボックスの詳細設定<br>受信および送信メール サーバーの情報                                                          |  |  |
| 完了 キャンセル                                                                                    |  |  |

#### STEP6/7

右の表を参照して各項目を設定します。

内容に誤りがないことを確認し、【完了】をクリックします。

| アカウントの設定                   | ×            |
|----------------------------|--------------|
| の同期設定<br>この名前を使用してメッセージを送信 |              |
| <br>同期オプション                |              |
| メール                        |              |
| オン                         |              |
| 受信メール サーバー                 |              |
| ap01.wcv.jp                |              |
| 送信 (SMTP) メール サーバー         |              |
| ap01.wcv.jp                | <b>(2)</b> × |
| ✓ 送信サ−バ−は認証が必要             | 3            |
| ✔ メールの送信に同じユーザー名とノ         | ペスワードを使う 4   |
| ✓ 受信メールに SSL を使う           | 5            |
| ✓ 送信メールに SSL を使う           | 6            |
| 完了                         | キャンセル        |

|   | 項目              | 入力内容                     |
|---|-----------------|--------------------------|
| 1 | 受信メールサーバー       | ap01.wcv.jp もしくは         |
|   |                 | ap01.warabi.ne.jp を入力します |
| 2 | 送信(SMTP)メールサーバー | ap01.wcv.jp もしくは         |
|   |                 | ap01.warabi.ne.jp を入力します |
| 3 | 送信サーバーは認証が必要    | チェックを入れます                |
| 4 | メールの送信時に同じユーザ   | チェックを入れます                |
|   | ー名とパスワードを使う     |                          |
| 5 | 受信メールに SSL を使う  | チェックを入れます                |
| 6 | 送信メールに SSL を使う  | チェックを入れます                |

※受信、送信メールサーバーは、メールアドレス@の右側と同じものを 選択してください

### STEP**7/7**

#### 「アカウントの設定」に画面が表示されたら、【保存】をクリックして

設定は完了です。

| アカウントの設定                                 | ×     |
|------------------------------------------|-------|
| アカウントの設定                                 |       |
| demo@wcv.jp                              |       |
| ユーザー名                                    |       |
| demo@wev.jp                              | ×     |
| パスワード                                    |       |
| ••••••                                   | •••   |
| アカウント名                                   |       |
| demo                                     |       |
| メールボックスの同期設定を変更<br>コンテンツを同期するためのオプションです。 |       |
| <b>アカウントの削除</b><br>このアカウントをデバイスから削除します。  |       |
|                                          |       |
|                                          |       |
|                                          |       |
|                                          |       |
| 保存                                       | キャンセル |